### Kedves Hallgatók!

A következő tájékoztató két részre osztható. Az első rész célja, hogy bemutassa a rangsorolásos- és a versenyjelentkezés menetét, és választ adjon a gyakran ismétlődő kérdésekre e témakörben. Változás az előző szemeszterhez képest, hogy a rangsorolásos jelentkezés során a rendszer még inkább előnyben részesíti azokat a hallgatókat, akik az adott kurzust mintatanterv szerint veszik fel (a korábbi tíz helyett ötven pont jár). A tájékoztató másik célja, hogy lépésről-lépésre bemutassa a kurzusfelvételt.

# I. RANGSOROLÁSOS JELENTKEZÉS, VERSENYJELENTKEZÉS

# ÁLTALÁBAN A RANGSOROLÁSRÓL

Rangsorolásos kurzusfelvétel működik az ELTE összes többi karán. A rangsorolásos kurzusfelvétel alapja, hogy minden hallgató kap egy adott **rango**t (*rangpontszám 1*), amihez párosul egy véletlenszerűen **generált pont** (*rangpontszám 2*). A versenyjelentkezéstől eltérően a tárgyfelvétel két periódusban fog zajlani: az első a rangsorolásos időszak, majd – az üresen maradó helyekre - versenyjelentkezés.

Az új rendszer előnyben részesíti a hallgatókat objektív, a Hallgatói Követelményrendszerben meghatározott szempontok alapján. Így különösen előnyt élveznek azok, akik az adott kurzus tekintetében, előrébb tartanak a tanulmányaikban, így próbálva hozzásegíteni őket az adott tárgy mihamarabbi elvégzéséhez.

Fontos kiemelni, hogy az új rendszerben sem fordulhat elő olyan, hogy valaki szemináriumi hely nélkül marad. Ennek garanciája, hogy a kötelező és a mintatanterv szerinti kurzusok felvételét is előnyben részesíti a rangsorolás, valamint az adott kurzusra a jelentkezők 120%-nak megfelelő hely kerül meghirdetésre.

A kurzusfelvétel teljes ideje alatt megengedett az **átjelentkezés**. Így ha a hallgató úgy látja, hogy már nem fog beférni az általa felvenni kívánt kurzusra, szabadon átjelentkezhet bármely más időpontra. Azonban ha ezzel nem él, a vágás során lejelentkeztetik, és a versenyjelentkezés biztosít neki helyet a maradék időpontokon.

## KURZUSFELVÉTEL

A rangsorolásra nyitva álló időszakban, a hallgatók szabadon jelentkezhetnek bármelyik meghirdetett kurzusra. A felvétel során a NEPTUN, a HKR-ben meghatározott szempontok alapján minden hallgató részére összeállít egy rangsor pontszámot. A kurzus felvétele akkor sikeres, ha a hallgató pontszáma a lezárást megelőző időszakban eléri a létszámkeretben lévő többi pontszámot. A tavalyi kurzusfelvételi adatok elemzése után látható, hogy egyes hallgatók azonos pontszámot érhetnek el. Ennek során a rendszer véletlenszerűen generált pontszám alapján osztja be a jelentkezőket.

A rangsorolás legnagyobb előnye, hogy a jelentkezések időbeli sorrendje nem játszik szerepet a bekerülésben, ahogy eddig a versenyjelentkezésnél. A NEPTUN a rangsorolásos jelentkezés végéig minden hallgatót várólistára tesz az egyes kurzusoknál. Azt, hogy az adott kurzusnál hányadik helyet foglalod el a rangsorban, a "Tárgyak/Felvett kurzusok (aktuális félév kiválasztása)/ Listázás" menüpont alatt, a Rangsor sorrendnél nézheted meg.

| *                                                                                      | Szűr                                                                                | ések                                                                  |                                                   |                                     | Félévek: 2014/                                                                                                    | 15/2                                                                                                    |                                                        |                                                           |               |
|----------------------------------------------------------------------------------------|-------------------------------------------------------------------------------------|-----------------------------------------------------------------------|---------------------------------------------------|-------------------------------------|----------------------------------------------------------------------------------------------------|----------------------------------------------------------------------------------------------------|--------------------------------------------------------|-----------------------------------------------------------|---------------|
|                                                                                        | L-2                                                                                 |                                                                       | 2014/                                             | 15/2                                | -                                                                                                    |                                                                                                    |                                                        |                                                           | -             |
| p releve                                                                               | к:                                                                                  |                                                                       | 2014/                                             | 13/2                                |                                                                                                    |                                                                                                    |                                                        |                                                           |               |
|                                                                                        |                                                                                     |                                                                       | Listá                                             | zás                                 |                                                                                                    |                                                                                                    |                                                        |                                                           |               |
| üveletek                                                                               | Hozzápdás a kody                                                                    | oncokhoz                                                              | Folyott ku                                        | rzucok pyor                         | mtatáca                                                                                                    |                                                                                                    |                                                        |                                                           |               |
| Iveletek                                                                               | HUZZaauas a Keuv                                                                    | enceknez                                                              | Feivelt Ku                                        | IZUSOK IIYOI                        | Intatasa                                                                                                    |                                                                                                    |                                                        |                                                           |               |
| URTUR                                                                                  | le .                                                                                |                                                                       |                                                   |                                     |                                                                                                    |                                                                                                    | <b>E3</b>                                              | 🚊 📌                                                       | 5             |
| urzusu                                                                                 |                                                                                     |                                                                       |                                                   |                                     |                                                                                                    |                                                                                                    |                                                        | S (.)                                                     | 1             |
| urzusu                                                                                 | 'n                                                                                  |                                                                       |                                                   |                                     |                                                                                                    |                                                                                                    | 1 0                                                    | Idalméret 2                                               | ×<br>0 •      |
| Tárgy<br>kódja                                                                         | Tárgy neve 🔺                                                                        | Kurzus<br>kódja                                                       | Kurzus<br>típusa                                  | Óraszám:                            | Órarend inf.                                                                                                    | Oktatók                                                                                                    | 1 Ol<br>Váróli ta Rangso                               | idalméret 2<br>or Dax.<br>I Etszár                        | 0 <b>•</b>    |
| Tárgy<br>kódja<br>JL4:EGJ<br>(1)                                                       | Tárgy neve I▲I<br>Európai Unió<br>gazdasági joga 1.                                 | Kurzus<br>kódja<br>JL4:EGJ<br>(1)                                     | Kurzus<br>típusa<br>Előadás                       | <b>Óraszám:</b><br>0/0/2            | Órarend inf.<br>SZO:11:20-14:30(A VII. tanterem (Nagy<br>Ernő auditórium));                                                                                                    | Oktatók<br>Erdős István dr.                                                                                                    | 1 Ol<br>Várólita Rangso<br>41                          | idalméret 2<br>r Pax.<br>I Etszár<br>666                  | 0 •<br>n      |
| Tárgy<br>kódja<br>JL4:EGJ<br>(1)<br>JL4:MUJ<br>(2)                                     | Tárgy neve I▲I<br>Európai Unió<br>gazdasági ioga 1.<br>Munkaiog 2.                  | Kurzus<br>kódja<br>JL4:EGJ<br>(1)<br>JL4:MUJ<br>(2)                   | Kurzus<br>típusa<br>Előadás<br>Előadás            | Óraszám:<br>0/0/2<br>0/0/2          | Órarend inf.<br>SZ0:11:20-14:30(A VII. tanterem (Nagy<br>Ernő auditörium));<br>SZ0:15:00-18:10(A VII. tanterem (Nagy<br>Ernő auditörium));                                                              | Oktatók<br>Erdős István dr.<br>Bajnai Gábor dr., Sipöczné Tánczos Rita dr., Dudás Katalin dr.,<br>Molnárné Baloah Márta, Rácz Réka dr.                 | 1 Ol<br>Váróli ta Rangso<br>41<br>13                   | idalméret 2<br>pr pax.<br>1 Ditszár<br>666<br>666         | 0 •<br>n<br>E |
| Tárgy<br>kódja<br>JL4:EGJ<br>(1)<br>JL4:EGJ<br>(2)<br>JL4:PŬJ<br>(2)<br>JL4:PŬJ<br>(2) | Tárgy neve 🔺<br>Európai Unió<br>gazdasági joga 1.<br>Munkajog 2.<br>Pénzügyi jog 2. | Kurzus<br>kódja<br>JL4:EGJ<br>(1)<br>JL4:MUJ<br>(2)<br>JL4:PŬJ<br>(2) | Kurzus<br>típusa<br>Előadás<br>Előadás<br>Előadás | Óraszám:<br>0/0/2<br>0/0/2<br>0/0/2 | Órarend inf.<br>SZ0:11:20-14:30(A VII. tanterem (Nagy<br>Ernő auditórium));<br>SZ0:15:00-18:10(A VII. tanterem (Nagy<br>Ernő auditórium));<br>P:08:00-11:10(A VII. tanterem (Nagy<br>Ernő auditórium)); | Oktatók<br>Erdős István dr.<br>Bajnai Gábor dr., Sipöczné Tánczos Rita dr., Dudás Katalin dr.,<br>Molnárné Balogh Márta, Rácz Réka dr.<br>Simon István | 1 Ol<br>Váróli (n. Rangso<br>sorrend<br>41<br>13<br>39 | Idalméret 2<br>07 0 1 2 1 2 2 2 2 2 2 2 2 2 2 2 2 2 2 2 2 | n<br>E        |

A rangsorolás során a hallgatók az alábbi szempontrendszer szerint kapnak pontszámokat:

1. Azok a hallgatók, akik számára kötelező felvenni a kurzust, 80 pontot kapnak azokkal szemben, akiknek csak kötelezően választható, ők ugyanis 70 pontot kapnak.

2. Azok a hallgatók, akik a kurzust a **mintaterv szerint** kívánják fölvenni, **50 pontban** részesülnek.

3. A levelező tagozatos hallgatóknak több szak együttes végzése esetén függetlenül attól, hogy melyik aktív szakjuk kurzusáról van szó, 20 pont jár.

4. Minden hallgató tízszer annyi pontot kap, amennyi aktív szakja van az Egyetemen.

5. A szak képzési idején belül lévő hallgató ötször annyi pontot, ahányadik félévében jár, maximum 60 pontot. A szak képzési idejét túllépő hallgató a szak mintatantervéhez tartozó kurzus felvétele esetén 65 pontot kap. Ezzel próbálja biztosítani a rendszer, hogy minél hamarabb elvégezhesse a szakot. A szak képzési idejét túllépő hallgató a szak mintatantervéhez nem tartozó kurzus felvétele esetén 60 pontot kap.

6. Az a hallgató, aki a számára elérhető összes OMHV kérdőívet kitölti a véleményezési időszakban, 8 pontot kap. Javasoljuk, hogy töltsétek ki, mert azon túl, hogy hatékonyabb oktatói véleményezést kaphatunk, ezzel a pár ponttal könnyebben be lehet kerülni az adott kurzusokra.

7. A regisztrált **speciális szükségletű hallgatók 1000 pontot kapnak** abban az esetben, ha a fogyatékosügyi koordinátornál tett regisztrációjuk során ezt kifejezetten kérik.

## GYAKRAN ISMÉTELT KÉRDÉSEK

Mi történik akkor, ha több, azonos pontszámmal rendelkező hallgató is bekerülne, de nem elég a létszámkeret?

Ebben az esetben az azonos pontszámú hallgatók között a Neptun hallgatónként egymástól függetlenül, véletlen számot képezve sorrendet állít fel közöttük. A véletlen pontokat egy adott kurzusra vonatkozóan úgy lehet megnézni, hogy a Tárgyak/Felvett kurzusoknál kiválasztunk egy kurzust, majd a "Lehetőségek/Kurzus adatokra" kattintva a Rangsoros jelentkezés fülnél láthatjuk a pontokat.

Mi a helyzet, ha lejelentkezel egy kurzusról aztán meggondolod magad és mégis felvennéd? Ilyenkor ugyanazt a pontszámot kapod, de elképzelhető, hogy a leadás és az újrafelvétel között más már bejelentkezik a korábban általad elfoglalt helyre. Ezért kiemelten javasoljuk, hogy rendszeresen ellenőrizzétek az általatok elfoglalt rangsor-helyeket.

### **VERSENYJELENTKEZÉS**

Amint lezárul a rangsorolásos kurzusfelvétel, a rendszer a létszámkeretek alapján meghúzza a határt ("vágás"), és törli azoknak a jelentkezését, akik nem rendelkeznek elegendő ponttal az adott kurzushoz. Ezt követően mindig versenyjelentkezés van a maradék helyek feltöltésére, tehát ismét a jelentkezések időrendje számít. A fennmaradó szabad helyekre meghatározott időponttól, **szeptember 11-én 16 óráig** lehet jelentkezni.

### <u>TIPPEK</u>

A vágás előtt fél-egy nappal nézd meg a felvett kurzusok listájában (**Tárgyak/Felvett kurzusok menüpont**), melyik jelentkezéssel hogyan állsz! Lehet, még a vágás előtt célszerű áttervezni az órarendet.

A Tanulmányi Hivatal által elvégzett tárgy- és kurzusfelvételek törléséről minden érintett üzenetet kap. Ellenőrizd rendszeresen Neptun üzeneteidet!

Gondoskodj aktuális, rendszeresen olvasott e-mail cím megadásáról (**Saját** adatok/Elérhetőségek menü), hogy ne maradj le a rendszerben történt műveletekről, a tanulmányi osztályok üzeneteiről.

# II. TÁRGYFELVÉTEL: LÉPÉSRŐL-LÉPÉSRE

### 0. lépés

Ahhoz, hogy a Neptunban tárgyat tudjunk felvenni, ahhoz először el kell végezni a regisztrációt, és aktív félévre kell állítani státuszunkat. Ezt a Neptunban az "Ügyintézés Beiratkozás/Bejelentkezés" menüpontban tehetjük meg.

### 1. lépés

Ha ez megtörtént, már jogosultak vagyunk tárgyat felvenni. Ehhez a "Tárgyak → Tárgyfelvétel" menüpontot kell kiválasztanunk.

| Targyfelvetel                                   | Felvett kurzusok                                 |                                                         |                                                                         |            |
|-------------------------------------------------|--------------------------------------------------|---------------------------------------------------------|-------------------------------------------------------------------------|------------|
| Szűrések Csak a meghi<br>Minden, Nyelv          | Tárgyfelvétel<br>Feladatok<br>Megajánlott jegyek | 6/1, <b>Tárgytípus:</b> Mintatanterv tárgyai, <b>Mi</b> | ntatantervek: Jogász (levelező, alapképzés, kredites, osztatlan, 2010), | Tárgycsop  |
| sk a meghirdetett tárgyak:<br>évek:<br>avtípus: | 2015/16/1<br>Mintatantery tárgyai                | • Mintatantervek:                                       | Jogász (levelező, alapképzés, kredites, osztatlan, 2010)                | <b>.</b>   |
|                                                 | Minden további intézm                            | iényi tárgy                                             | Minden                                                                  | •          |
| gynév:                                          |                                                  | A Nyelv:                                                | Minden                                                                  | <b>. T</b> |
| gykód:                                          |                                                  | Időszak kezdete:                                        | Hétrő 🔻                                                                 |            |
| rzusoktató:                                     |                                                  | Időszak vége:                                           | Hétrő                                                                   |            |
| rzuskód:                                        |                                                  |                                                         |                                                                         |            |

### 2. lépés

Miután beléptünk a Tárgyfelvétel menüpontba, ki kell listáznunk a tárgyainkat. Először a szűrés során pipáljuk ki azt, hogy "Csak meghirdetett tárgyak", a Féléveknél állítsuk át, hogy "2015/2016/1", a Tárgytípusnál azt, hogy "Mintatanterv tárgyai", végül pedig kattintsunk a "Tárgyak listázása" gombra!

| Tárgyfelvétel                |                                              |                                        |                                                         |                                 |
|------------------------------|----------------------------------------------|----------------------------------------|---------------------------------------------------------|---------------------------------|
| Szűrések Csak a meghi        | rdetett tárgyak: Igen, Félévek: 2015/16/1, T | árgytípus: Mintatanterv tárgyai, Minta | atantervek: Jogász (levelező, alapképzés, kredites, osz | tatlan, 2010), <b>Tárgycs</b> o |
| Minden, Nyelv:               | Minden                                       |                                        |                                                         |                                 |
| Csak a meghirdetett tárgyak: |                                              |                                        |                                                         |                                 |
| 🖇 Félévek:                   | 2015/16/1                                    |                                        |                                                         |                                 |
| Tárovtípus:                  | Mintatantery tárovai                         | Mintatantervek:                        | Jogász (levelező, alapképzés, kredites, oszt            | atlan, 2010) 🔻                  |
|                              | Minden további intézményi tárg               | y .                                    |                                                         |                                 |
|                              |                                              | Tárgycsoport:                          | Minden                                                  | ۲                               |
| Tárgynév:                    |                                              | Nyelv:                                 | Minden                                                  | •                               |
| 🖇 Tárgykód:                  |                                              | Időszak kezdete:                       | Hétřő 🔻                                                 |                                 |
| 🛠 Kurzusoktató:              |                                              | Időszak vége:                          | Hétfő 🔻                                                 |                                 |
| A Reconcil Adv               |                                              |                                        |                                                         |                                 |

### 3. lépés

Miután kilistázta a Neptun a tárgyakat, a könnyebb áttekinthetőség érdekében végezzük el a következő műveleteket! Az oldalméretet állítsuk ötszázra! Ennek révén minden tárgy egy oldalra kerül, és nem kell folyamatosan lapozgatnunk. Másodszor kattintsunk az "Ajánlott félév" feliratra, így a Neptun szemeszterenkénti bontásban hívja elő a tárgyakat. Ezt követően pedig indul a tárgyfelvétel! Amelyik tárgyat szeretnénk felvenni, annak a sorában található "Felvesz" gombra kattintsunk!

|                                    |                             |                             | $\sim$        |      |                           |                                        | 1 Oldalm             | ére 500 🔻 |
|------------------------------------|-----------------------------|-----------------------------|---------------|------|---------------------------|----------------------------------------|----------------------|-----------|
| Tárgy neve                         | Tárgy kódja                 | Tárgycsoport neve           | Sorszán félév | Kred | lit Tárgytípus Megjegyzés | Félév Félév<br>min max Teljesített Fel | vett Tárgyfelvétel V | árólista  |
| Filozófia 1.                       | JL4:FIL (1)                 | Filozófia 1.                | 1             | 5    | Kötelező                  | <b>V</b>                               | Felvesz              | 8         |
| <u>Magyar</u><br>alkotmánytörténet | JL4:MAJT (1)                | Magyar<br>alkotmánytörténet | 1             | 0    | Kötelező                  | <b>V</b>                               | Felvesz              |           |
| Közgazdaságtan 1.                  | JL4:KGT (1)                 | Közgazdaságtan 1.           | 1             | 5    | Kötelező                  | 1                                      | Felvesz              | E         |
| <u>Római jog 1.</u>                | JL4:R <mark>J (1)</mark> :2 | Római jog 1.                | 1             | 0    | Kötelező                  | ×                                      | Felvesz              |           |
| <u>Jogi latin nyelv</u>            | JL4:LAT                     | Jogi latin nyelv            | 1             | 3    | Kötelező                  | 1                                      | Felvesz              |           |
| <u>Jogi alaptan</u>                | JL4:JAT                     | Jogi alaptan                | 1             | 5    | Kötelező                  | <b>V</b>                               | Felvesz              |           |
| <u>Politológia</u>                 | JL4:POL                     | Politológia                 | 1             | 5    | Kötelező                  | 1                                      | <u>Felvesz</u>       | 8         |
| Statisztika                        | JL4:STA                     | Statisztika                 | 1             | 4    | Kötelező                  | 1                                      | Felvesz              |           |
|                                    |                             |                             |               |      |                           |                                        |                      |           |

### 4. lépés

Ha a "Felvesz" gombra kattintunk, felugrik egy ablak, amelyben a tárgyhoz tartozó kurzust tudjuk felvenni. Itt már csak annyi a teendő, hogy a kurzus sorának szélén található négyzetet kipipáljuk, majd a "Mentés" gombra kattintunk. Ha sikeres a tárgyfelvétel, akkor egy újabb előugró ablakban – zöld pipával illusztrálva – erről tájékoztat minket a Neptun.

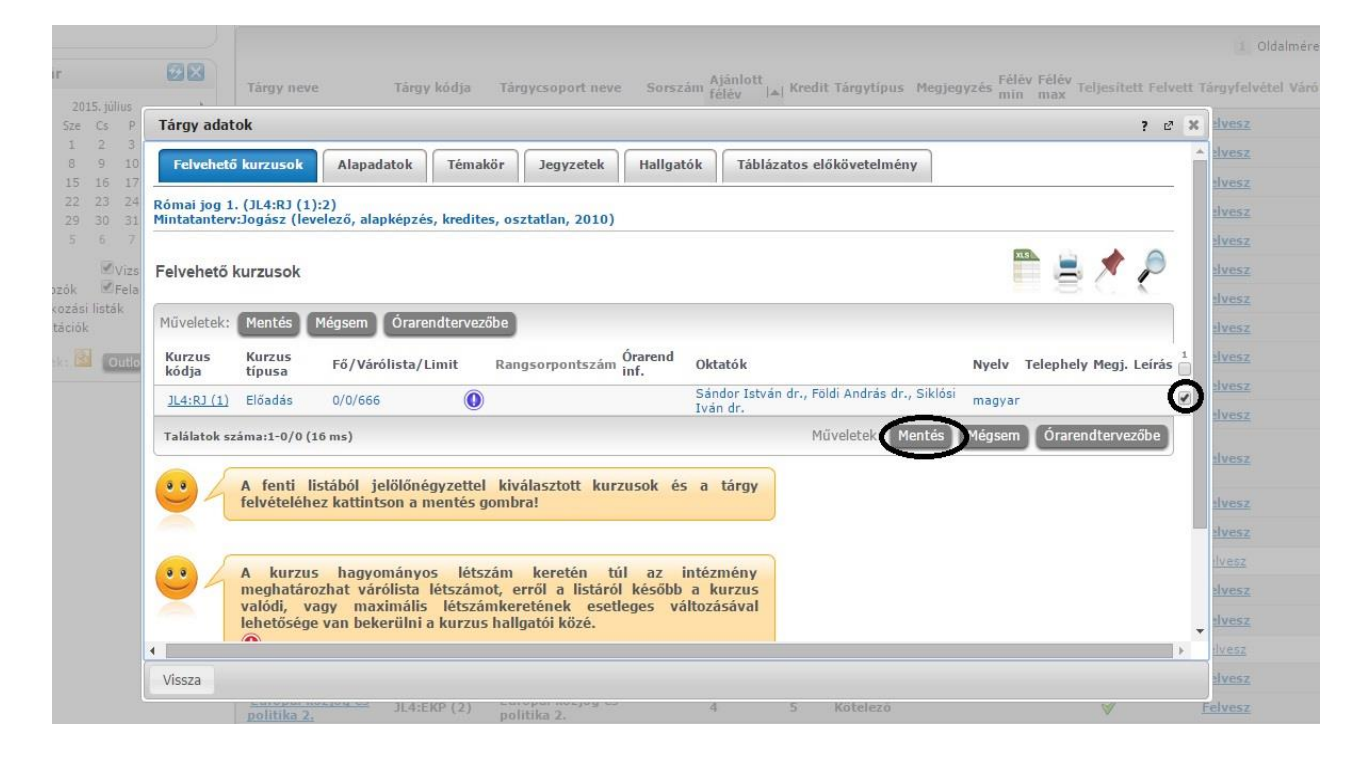

### 5. lépés

Ha felvettük a tárgyainkat, úgy tudjuk a legkönnyebben leellenőrizni magunkat, hogy a Neptunban a **"Tárgyak**  $\rightarrow$  Felvett kurzusok" menüpontban kilistázzuk az adott félévben felvett tárgyainkat. Ha minden ott van, amit fel akartunk venni, akkor hátra lehet dőlni, és meg lehet nyugodni.

| Felvett tá                                                                                                    | árgyak                                                                                   |                                                                       |                                        |                                     |                                                                                                    |                                                                                                    |                                            |                                               |
|----------------------------------------------------------------------------------------------------|------------------------------------------------------------------------------------------|-----------------------------------------------------------------------|----------------------------------------|-------------------------------------|----------------------------------------------------------------------------------------------------|----------------------------------------------------------------------------------------------------|--------------------------------------------|-----------------------------------------------|
| Felvett k                                                                                                    | urzusok                                                                                  |                                                                       |                                        |                                     |                                                                                                    |                                                                                                    |                                            |                                               |
| Tárgyfelv<br>Feladatol                                                                                                    | vétel<br>k                                                                               |                                                                       |                                        |                                     | Félévek: 2014                                                                                                    | 4/15/2                                                                                                    |                                            |                                               |
|                                                                                                    | lott Jegyek                                                                              |                                                                       |                                        | 2014/15/2                           |                                                                                                    |                                                                                                    |                                            |                                               |
|                                                                                                    |                                                                                          |                                                                       |                                        | Listázás                            |                                                                                                    |                                                                                                    |                                            |                                               |
| lűveletek:                                                                                                    | Hozzáadás a ke                                                                           | edvencek                                                              | hez Fe                                 | lvett kurzu                         | sok nyomtatása                                                                                                    |                                                                                                    |                                            |                                               |
| Currucol                                                                                                    |                                                                                          |                                                                       |                                        |                                     |                                                                                                    |                                                                                                    |                                            | 1                                             |
| (urzusoł                                                                                                    | k                                                                                        |                                                                       |                                        |                                     |                                                                                                    |                                                                                                    | 1 Oldalmé                                  | 📌 🦨                                           |
| urzusoł<br><sup>Tárgy</sup> ۱<br>kódja ۱                                                                                                    | k<br>Tárgy neve  ▲                                                                       | Kurzus<br>kódja                                                       | Kurzus<br>típusa                       | Óraszám:                            | Órarend inf.                                                                                                    | Oktatók                                                                                                    | 1 Oldalmé<br>Várólista Rang<br>sorre       | ret 20 V<br>sor Max.<br>nd létszá             |
| Tárgy<br>kódja 1<br>JL4:EGJ J<br>(1) g                                                                                                    | k<br>Tárgy neve I▲I<br>Európai Unió<br>gazdasági joga 1.                                 | Kurzus<br>kódja<br>JL4:EGJ<br>(1)                                     | Kurzus<br>típusa<br>Előadás            | <b>Óraszám:</b><br>0/0/2            | Órarend inf.<br>SZO:11:20-14:30(A VII.<br>tanterem (Nagy Ernő<br>auditórium));                                                                                                    | Oktatók<br>Erdős István dr.                                                                                                    | 1 Oldalmé<br>Várólista Rang<br>Sorre       | ret 20 V<br>sor Max.<br>nd létsza<br>666      |
| Tárgy kódja         1           JL4:EGJ         1           (1)         2                                                                                        | K<br>Tárgy neve I▲I<br>Európai Unió<br>gazdasági joga 1.<br>Munkajog 2.                  | Kurzus<br>kódja<br>JL4:EGJ<br>(1)<br>JL4:MUJ<br>(2)                   | Kurzus<br>típusa<br>Előadás<br>Előadás | <b>Óraszám:</b><br>0/0/2<br>0/0/2   | Órarend inf.<br>SZO:11:20-14:30(A VII.<br>tanterem (Nagy Ernő<br>auditórium));<br>SZO:15:00-18:10(A VII.<br>tanterem (Nagy Ernő<br>auditórium));                                                              | Oktatók<br>Erdős István dr.<br>Bajnai Gábor dr., Sipőczné Tánczos Rita dr., Dudás<br>Katalin dr., Molnárné Balogh Márta, Rácz Réka dr.                 | Oldalmé Várólista Rang 41 13               | ▼ 20 ▼<br>sor Max.<br>nd létszá<br>666<br>666 |
| Tárgy<br>kódja         1           JL4:EGJ         j           (1)         g           JL4:HUJ         j           JL4:PÜJ         j           JL4:PÜJ         j | K<br>Tárgy neve 🔺<br>Európai Unió<br>gazdasági ioga 1.<br>Munkaiog 2.<br>Pénzügyi jog 2. | Kurzus<br>kódja<br>JL4:EGJ<br>(1)<br>JL4:MUJ<br>(2)<br>JL4:PŪJ<br>(2) | Kurzus<br>típusa<br>Előadás<br>Előadás | Óraszám:<br>0/0/2<br>0/0/2<br>0/0/2 | Órarend inf.<br>SZO:11:20-14:30(A VII.<br>tanterem (Nagy Ernő<br>auditórium));<br>SZO:15:00-18:10(A VII.<br>tanterem (Nagy Ernő<br>auditórium));<br>P:08:00-11:10(A VII. tanterem<br>(Nagy Ernő auditórium)); | Oktatók<br>Erdős István dr.<br>Bajnai Gábor dr., Sipőczné Tánczos Rita dr., Dudás<br>Katalin dr., Molnárné Balogh Márta, Rácz Réka dr.<br>Simon István | Oldalmé Várólista Rang sorre      41 13 39 | ret 20 •<br>sor Max.<br>666<br>666<br>666     |

Kérdés esetén forduljatok bizalommal Deák Milán oktatási ügyekért felelős alelnökhöz az oktatas@ajkhok.elte.hu e-mail címen.

ELTE ÁLLAM- ÉS JOGTUDOMÁNYI KAR HALLGATÓI ÖNKORMÁNYZAT